## Web Tutorial: Edit Receiving Events within Invoice Reconciliation

١.

HENRY SCHEIN® DENTAL

|                       |                                                                                                    | HEIN® What can we help you find?   Within Items Purchased   Online Account   Online Account     Online Account     Q     Menu     Shop     Menu     Shop     Menu     Shop     Menu     Shop     Menu     Shop     Menu     Shop     Menu     Shop     Menu     Shop     Menu     Shop     Menu     Shop     Menu     Shop     Menu     Menu     Shop     Menu     Shop     Menu     Shop     Menu     Shop     Menu     Shop     Menu     Shop     Menu     Shop     Menu     Menu     Menu     Shop     Menu     Shop     Menu     Shop     Menu     Shop     Menu           <                                                                                                    |        |
|-----------------------|----------------------------------------------------------------------------------------------------|----------------------------------------------------------------------------------------------------|--------|
|                       | Edit Receiving Events                                                                                                    | Only orders that have receivable merchandise will be returned in your search results.       View Terms c       Receiving         FIND AN ORDER BY:       Invoice #       Order #       Order #         Invoice #       Item Code #       Order #       My Profile         Date Range:       2/16/2018       Import to       3/16/2018       FIND                                                                                                    | *      |
| А.<br>В.<br><b>С.</b> | Login<br>Click <b>My Account</b><br>Expand (+-) <b>Reconciliations</b>                                                    | Below are orders between 2/16/2018 and 3/16/2018.  Click the View Details link to see order information.  Receiving  Click the View Details link to see order information.  Customer Item Number My Connection* Awards  Customer Item Number Customer Item Number Cus | LOGOUT |
| D.<br>E.              | Click <b>Receiving</b><br>Click <b>View Details</b> (For completed<br>Status only)                                        | Results Found: (22)       Sort BY:       Order Date         Reference #/PD #       Order Date       Items       Shipping Account #       Order Status       Receive         J#-01000-61165868-SZ       2/22/2018       5       3447157       Shipped       Completed       View Details                                                                                                    |        |
| <b>F.</b><br>G.       | Expand Invoice HINVOICE #:<br>Correct the Received Qty box or any<br>events that occur on the Invoice                     | J#-D1000-61165771-SZ       2/22/2018       1       3145526       Shipped       Open       View Details         Pa #:H0249       J#-D1000-61170159-SZ       2/22/2018       2       2802652       Shipped       Open       View Details         Pa #:H0264       2       2802652       Shipped       Open       View Details         Pa #:H0264       2       2917929       Shipped       Open       View Details         Pa #:H0235       2/22/2018       1       2917929       Shipped       Open       View Details         Pa #:H0235       1       2145535       Shipped       Open       View Details                                                                                                    |        |
| н.<br>I.              | Click <b>Verify</b><br>Verification notice will appear on top<br>of the page that the item has been<br>marked as received | INVOICE #: 50719880       SORT BY:       Description       VERIF         Description       Order/Ship       Total       Status       Track Box       Rec'd         MaxiCide NS Instrument Disinfectant 14 Day 1 Gallon Gallon, 4       1 / 1       \$25.84/EA       Shipped on 2/22/2018       Track 1         1022866 Henry Schein Inc. 10-6660       3                                                                                                    | -G     |
|                       | The item(s) have been marked as received.     1022866                                                                     | * Reason<br>Comments<br>Please add 2 more items to this<br>order<br>Received by Zlatka Kanikolova, 3/16/2018 5:13 PM<br>Stickers 2.5 in x 2.5 in Princess Assorted 100/Rl 1/1 \$7.49 Shipped on 2/22/2018 Track 1<br>3670439 Office Supplies & Practice Mkt PS377 \$7.49/RL 1                                                                                                    | -      |